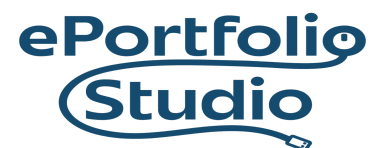

# Contact Form 7

## Activating the Plugin

From the Dashboard of your site, click on "Plugins."

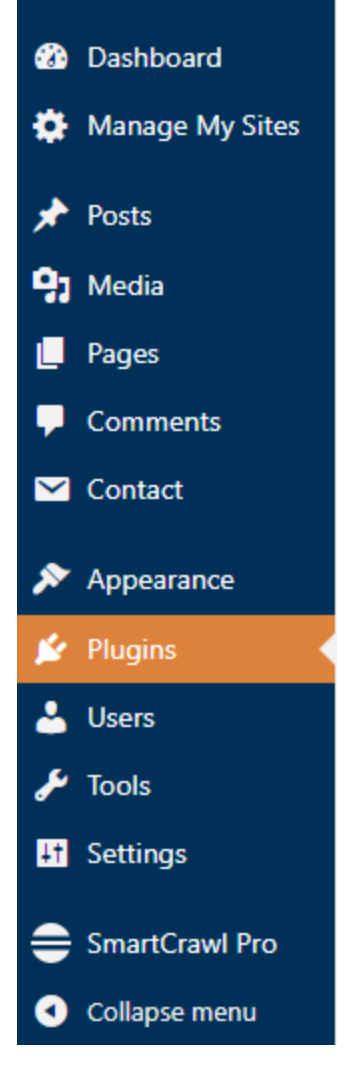

Search for "Contact Form 7"

#### I D E A FUSION

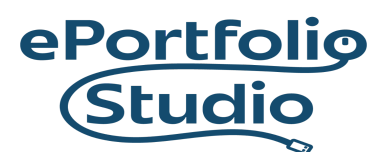

Once found, click on "Activate"

Contact Form 7 Activate

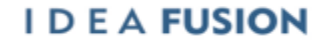

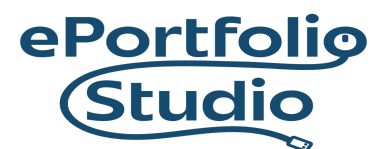

#### Searching Contact Forms

Once activated, Contact Form 7 will add a "Contact" option on the Dashboard sidebar.

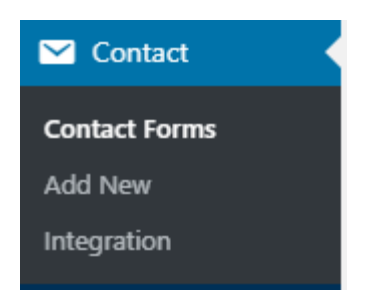

Click on "Contact" then "Contact Forms"

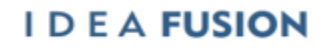

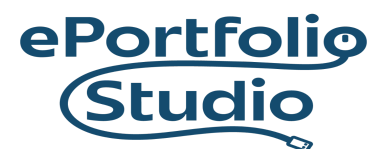

# Adding a Contact Form

| Contact Forms<br>Add New<br>Integration | Bulk Actions V Apply |                                                             |
|-----------------------------------------|----------------------|-------------------------------------------------------------|
| 🔊 Appearance                            | Title                | Shortcode                                                   |
| 🖌 Plugins                               | Edit   Duplicate     | <pre>[contact-form-7 id="149" title="Contact form 1"]</pre> |
| 👗 Users                                 | Title                | Shortcode                                                   |

Copy the Shortcode to "Contact form 1"

Paste it into a paragraph block on your Contact page, and press "Publish" or "Update"

|        | $\hat{}$  | ÷     | ] |
|--------|-----------|-------|---|
|        |           |       |   |
| Select | a contact | form: |   |
| Conta  | ct form 1 | ~     |   |
|        |           |       |   |
|        |           |       |   |

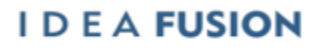

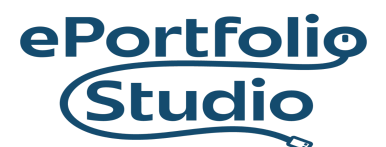

### Previewing or Viewing the Contact Form

|                      | 2       |
|----------------------|---------|
|                      | Contact |
| Your Name (required) |         |
| our Email (required) |         |
| Subject              |         |

There will now be a contact form created in its place.

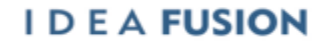